# 有关如何使用KVM从EFI外壳运行LSI StorCli的技 术说明

## 目录

<u>简介</u> <u>先决条件</u> <u>要求</u> 使用的组件 配置 验证 故障排除

# 简介

本文档介绍使用KVM从EFI Shell运行LSI StorCli的过程(无需闪存驱动器)。

# 先决条件

#### 要求

Cisco 建议您了解以下主题:

- 在Cisco UCS服务器上使用EFI外壳
- 使用StorCli工具及其命令语法,请参阅以下命令参考指南。 https://docs.broadcom.com/docs/12352476\_
- 应启用EFI外壳以引导至。

#### 使用的组件

本文档中的信息基于以下软件和硬件版本:

- UCS C系列服务器,带基于LSI PCIe的RAID控制器。
- StorCli EFI驱动程序/工具

下载Storcli工具: <u>https://www.broadcom.com/support/download-search</u>

本文档中的信息都是基于特定实验室环境中的设备编写的。本文档中使用的所有设备最初均采用原 始(默认)配置。如果您的网络处于活动状态,请确保您了解所有命令的潜在影响。

配置

步骤1.从管理软件和工具(链接)下<u>载Storcli</u>,提取文件夹并导航EFI文件夹。获取扩展名为。 **EFI的**Storcli文件,如图所示:

| Latest MegaRAID StorCLI<br>MR 6.11      | All OS                       | 03/23/2016 💴 🛃 | 😗 Create    |
|-----------------------------------------|------------------------------|----------------|-------------|
| Version: 1.19.04 File Size:<br>40631 KB | Language: Tead Me<br>English |                |             |
| 1 19 04 StorCLLtxt                      | FEI                          | license tyt    | license tyt |
| storcli_all_os                          | FreeBSD                      |                | storcli.efi |
|                                         | 📃 Linux                      | •              |             |
|                                         | Linux-OEL-Sparc              | •              |             |
|                                         | Linux-ppc                    | •              |             |
|                                         | Solaris                      | •              |             |
|                                         | Solaris Sparc                | •              |             |
|                                         | Ubuntu                       | •              |             |
|                                         | Vmware                       | •              |             |
|                                         | Vmware-MN                    | •              |             |
|                                         | Vmware-NDS                   | •              |             |
|                                         | Windows                      | •              |             |

步骤2.按任何名称创建新文件夹,此处由名称EFI创建,并复制该文件夹中的storcli.efi。

| Create Image from | Folder                                |        |
|-------------------|---------------------------------------|--------|
| Create a New Ima  | ge File From a Source Folder          |        |
| Source Folder:    | C:\Users\Rahul\Desktop\EFI            | Browse |
| New Image File:   | C:\Users\Rahul\Desktop\EFI.img        | Browse |
|                   | Image creation successfully completed |        |
|                   |                                       | Finish |

浏览以在"从文件夹创建映**像"弹出窗口中提**供源文件夹。此处选择的源文件夹是之前创建的EFI文件 夹,它包含**storcli.efi**文件。

此外,浏览IMG文件的目标路径。如图所示,单击"完成"(Finish)创建IMG文件。

| 🛕 10.76.78.50 - KVM Console  |                   |                                       |          | - 🗆 ×          |
|------------------------------|-------------------|---------------------------------------|----------|----------------|
| File View Macros Tools Power | Virtual Media He  | lp                                    |          |                |
|                              |                   |                                       |          |                |
|                              |                   |                                       |          |                |
|                              |                   |                                       |          |                |
|                              |                   |                                       |          |                |
|                              |                   |                                       |          |                |
|                              |                   |                                       |          |                |
| Intel(B) Boot Are            | st CF1            | E E2                                  |          |                |
| Inter(A) boot Hye            | 7 2014            | .J.JJ<br>[nto] Commonstion            |          |                |
| opprigne (C) 199             | 7-2014,           | Incel corporation                     |          |                |
| DVE ECT Malia ta             | at failur         | a abaak asbla                         |          |                |
| TAL-LOI: Media te            | St Idllur         | e, check cable                        |          |                |
| AL-NOF: EXITING              | Create Image from | DL HUENL.                             | ×        |                |
| -                            |                   |                                       | ~        |                |
| Intel(B) Boot Ar             | Create a New Im-  | ana Fila Fram a Source Folder         |          |                |
| Comunication (C) 19          | Create a new ima  | age rile riom a source rolder         |          |                |
| opyright (C) 19              | Source Folder:    | C:\Users\Rahul\Desktop\EFI            | Browse   |                |
| CLIENT MAC ADDR:             | New Image File:   | C:\Users\Rahul\Desktop\EFI.img        | Browse   | F F717451795C0 |
| XE-E51: No DHCP              |                   | Image creation successfully completed |          |                |
|                              |                   |                                       | Finish   |                |
| PXE-MOF: Exiting             |                   |                                       | TIIIoII  |                |
|                              |                   |                                       |          |                |
| Reboot and Select            | nroner H          | Root device                           |          |                |
| nr Insert Boot Me            | dia in se         | elected Boot device and mres          | s a keu  |                |
|                              |                   | record boot active and pres           | ,o u nog |                |
|                              |                   |                                       |          |                |
|                              |                   |                                       |          |                |

步骤3.浏览文件并将其作为可移动介质装载,而不要选中**只读**框。其原因是您必须将日志文件写入 IMG文件。

i.

| File | View | Macros | Tools | Power | Virtual Media | Help          |
|------|------|--------|-------|-------|---------------|---------------|
|      |      |        |       |       | Create Ima    | ige           |
|      |      |        |       |       | ✓ Activate Vi | rtual Devices |
|      |      |        |       |       | Map CD/DV     | ′D            |
|      |      |        |       |       | Map Remo      | vable Disk    |
|      |      |        |       |       | Map Floppy    | /             |

| led |      | rtuai iviedi | a - iviap i | Kemovab | IE DISK       |             |      | ^      |  |
|-----|------|--------------|-------------|---------|---------------|-------------|------|--------|--|
|     | Dr   | ive/Image    | File:       | E:      |               |             | -    | Browse |  |
|     |      |              |             | Rea     | d Only        |             |      |        |  |
| 1No |      |              |             |         |               | Map Dev     | ice  | Cancel |  |
| of  | Manu | facture      | 28709       | 972014  |               |             |      |        |  |
| ile | View | Macros       | Tools       | Power   | Virtual Media | Help        |      |        |  |
|     |      |              |             |         | Create In     | nage        |      |        |  |
|     |      |              |             |         | ✓ Activate    | Virtual Dev | ices |        |  |
|     |      |              |             |         | Map CD/DVD    |             |      |        |  |
|     |      |              |             |         |               |             |      |        |  |

步骤4.在内置EFI外**壳中启动服务器** 

| Please select boot device:<br>(SATA) Embedded RAID Controller<br>Cisco CIMC-Mapped vHDD1.22<br>Cisco vKVM-Mapped vDVD1.22<br>Cisco CIMC-Mapped vDVD1.22<br>Cisco vKVM-Mapped vHDD1.22<br>Cisco vKVM-Mapped vFDD1.22<br>IBA GE Slot 1700 v1553<br>IBA GE Slot 1701 v1553<br>UEFI: Built-in EFI Shell<br>Enter Setup<br>1 and 4 to move selection<br>ENTER to select boot device<br>ESC to boot using defaults |                    |               |
|----------------------------------------------------------------------------------------------------|--------------------|---------------|
| <pre>(SATA) Embedded RAID Controller<br/>Cisco CIMC-Mapped vHDD1.22<br/>Cisco vKVM-Mapped vDVD1.22<br/>Cisco CIMC-Mapped vDVD1.22<br/>Cisco vKVM-Mapped vHDD1.22<br/>Cisco vKVM-Mapped vFDD1.22<br/>IBA GE Slot 1700 v1553<br/>IBA GE Slot 1701 v1553<br/>UEFI: Built-in EFI Shell<br/>Enter Setup</pre>                                                                                                    | Please select      | boot device:  |
| Cisco CIMC-Mapped vHDD1.22<br>Cisco vKVM-Mapped vDVD1.22<br>Cisco CIMC-Mapped vDVD1.22<br>Cisco vKVM-Mapped vHDD1.22<br>Cisco vKVM-Mapped vFDD1.22<br>IBA GE Slot 1700 v1553<br>IBA GE Slot 1701 v1553<br>UEFI: Built-in EFI Shell<br>Enter Setup                                                                                                    | (SATA) Embedded RA | ID Controller |
| Cisco vKVM-Mapped vDVD1.22<br>Cisco CIMC-Mapped vDVD1.22<br>Cisco vKVM-Mapped vHDD1.22<br>Cisco vKVM-Mapped vFDD1.22<br>IBA GE Slot 1700 v1553<br>IBA GE Slot 1701 v1553<br>UEFI: Built-in EFI Shell<br>Enter Setup                                                                                                    | Cisco CIMC-Mapped  | vHDD1.22      |
| Cisco CIMC-Mapped vDVD1.22<br>Cisco vKVM-Mapped vHDD1.22<br>Cisco vKVM-Mapped vFDD1.22<br>IBA GE Slot 1700 v1553<br>IBA GE Slot 1701 v1553<br>UEFI: Built-in EFI Shell<br>Enter Setup                                                                                                    | Cisco vKVM-Mapped  | vDVD1.22      |
| Cisco vKVM-Mapped vHDD1.22<br>Cisco vKVM-Mapped vFDD1.22<br>IBA GE Slot 1700 v1553<br>IBA GE Slot 1701 v1553<br>UEFI: Built-in EFI Shell<br>Enter Setup<br>↑ and ↓ to move selection<br>ENTER to select boot device<br>ESC to boot using defaults                                                                                                    | Cisco CIMC-Mapped  | vDVD1.22      |
| Cisco vKVM-Mapped vFDD1.22<br>IBA GE Slot 1700 v1553<br>IBA GE Slot 1701 v1553<br>UEFI: Built-in EFI Shell<br>Enter Setup<br>↑ and ↓ to move selection<br>ENTER to select boot device<br>ESC to boot using defaults                                                                                                    | Cisco vKVM-Mapped  | vHDD1.22      |
| IBA GE Slot 1700 v1553<br>IBA GE Slot 1701 v1553<br>UEFI: Built-in EFI Shell<br>Enter Setup<br>↑ and ↓ to move selection<br>ENTER to select boot device<br>ESC to boot using defaults                                                                                                    | Cisco vKVM-Mapped  | vFDD1.22      |
| IBA GE Slot 1701 v1553<br>UEFI: Built−in EFI Shell<br>Enter Setup<br>↑ and ↓ to move selection<br>ENTER to select boot device<br>ESC to boot using defaults                                                                                                    | IBA GE Slot 1700 v | 1553          |
| UEFI: Built−in EFI Shell<br>Enter Setup<br>↑ and ↓ to move selection<br>ENTER to select boot device<br>ESC to boot using defaults                                                                                                    | IBA GE Slot 1701 v | 1553          |
| Enter Setup<br>↑ and ↓ to move selection<br>ENTER to select boot device<br>ESC to boot using defaults                                                                                                    | UEFI: Built-in EFI | Shell         |
| ↑ and ↓ to move selection<br>ENTER to select boot device<br>ESC to boot using defaults                                                                                                    | Enter Setup        |               |
| ENTER to select boot device<br>ESC to boot using defaults                                                                                                    | ↑ and ↓ to mov     | e selection   |
| ESC to boot using defaults                                                                                                    | ENTER to select    | boot device   |
|                                                                                                    | ESC to boot us     | ing defaults  |
|                                                                                                    |                    |               |

Map Floppy ...

步骤5.引导到外壳后,使用map -r命令刷新文件系统映射(如果在服务器引导之前连接了可移动设备,则可能不需要)。

shell> map -r

输入可用的fsx文件系统之一,如fs0或fs1,然后按Enter。提示符将更改为fsx>,其中x是所选文件 系统的编号。

| Shell | L> fs0:                                                                  |
|-------|--------------------------------------------------------------------------|
| fs0:\ | > dir                                                                    |
|       | blk3: Alias(s):                                                          |
|       | PciRoot(0x0)/Pci(0x1D,0x0)/USB(0x0,0x0)/USB(0x6,0x0)/Scsi(0x0,0x3)       |
|       | blk4: Alias(s):                                                          |
|       | PciRoot(0x0)/Pci(0x1D,0x0)/USB(0x0,0x0)/USB(0x6,0x0)/Scsi(0x0,0x4)       |
|       | Press ESC in O seconds to skip startup.nsh or any other key to continue. |
|       | Shell> fs0:                                                              |
|       | fs0:\> dir                                                               |
|       | Directory of: fs0:\                                                      |
|       | 02/01/2016 03:37 <dir> 4,096 EFI</dir>                                   |
|       | 0 File(s) 0 bytes                                                        |
|       | 1 Din(a)                                                                 |

步骤6.更改目录以更改为EFI文件夹。

### fs0:\> cd EFI fs0:\EFI> ls

| <br>(                                                                     |                 |             |  |
|---------------------------------------------------------------------------|-----------------|-------------|--|
| felix of FET                                                              |                 |             |  |
| TSU: V> CU EFI                                                            |                 |             |  |
| fs0:\EFI\> ls                                                             |                 |             |  |
| Directory of: fs0:\EF                                                     | I/              |             |  |
| 05/06/2016 11:45 <di< th=""><th>[R&gt; 0</th><th></th><th></th></di<>     | [R> 0           |             |  |
| 05/06/2016 11:45 <d]< th=""><th>IR&gt; 4,096</th><th></th><th></th></d]<> | IR> 4,096       |             |  |
| 02/01/2016 03:37                                                          | 2,545,408       | storcli.efi |  |
| 1 File(s)                                                                 | 2,545,408 bytes |             |  |
| 2 Dir(s)                                                                  |                 |             |  |
| fs0:\EFI\> _                                                              |                 |             |  |
|                                                                           |                 |             |  |

您现在可以运行Storcli命令。

需要记住的要点:

- PgUp和PgDn键在EFI外壳中向上滚动和向下滚动。
- page=n(n是要作为输出显示在屏幕上的行数,例如page=10)
- 使用常规append命令将输出写入文件(默认情况下,如果未定义完整路径,则文件将写入当前 已装载的fs的工作目录中)。
- 将输出直接输出到文件use>。例如 storcli.efi /c0 show term log > term log.txt
- 将输出附加到现有文件,请**使用>>**。例如,storcli.efi /c0 show term log >> term log.txt

```
fs0:\EFI\>
fs0:\EFI\>
fs0:\EFI\>
fs0:\EFI\> storcli.efi /c0/v0 show all
Controller = 0
Status = Success
Description = No VDs have been configured
fs0:\EFI\> storcli.efi /c0/eall/sall show all page=10
Controller = 0
Status = Success
Description = Show Drive Information Succeeded.
Drive /c0/e8/s1 :
_____
EID:Slt DID State DG Size Intf Med SED PI SeSz Model
                                                                    Sp
Press any key to continue
```

这些图像显示了将输出保存到与storcli位于同一文件夹的文件的示例;排除故障后,您可以提取/装 **载EFI.IMG**文件,以获取收集的日志。

```
fs0:\EFI\> ls
Directory of: fs0:\EFI\
05/06/2016 11:45 <DIR>
                                  0
05/06/2016 11:45 <DIR>
                               4,096
02/01/2016 03:37
                           2,545,408 storcli.efi
         1 File(s) 2,545,408 bytes
         2 \text{ Dir}(s)
fs0:\EFI\> storcli.efi /c0 show termlog > Termlog.txt
fs0:\EFI\> storcli.efi /c0 show termlog >> Termlog.txt
fs0:\EFI\> ls
Directory of: fs0:\EFI\
05/06/2016 11:45 <DIR>
                                     0
05/06/2016 11:45 <DIR>
                                4,096
02/01/2016 03:37
                            2,545,408 storcli.efi
                              853,710 Termlog.txt
05/10/2016 14:25
          2 File(s) 3,399,118 bytes
          2 Dir(s)
fs0:\EFI\> _
```

浏览IMG文件获取日志。

收集日志时要运行的几个重要命令:

- storcli /c0 show all > adpinfo.txt
- storcli /c0 show events file > Events.txt
- storcli /c0 /eall show phyerrorCounters > Phy.txt
- storcli /c0 show termlog > Termlog.txt
- storcli /c0/eall/sall show all > PD.txt
- storcli /c0/vall show all > VD.txt
- storcli /c0/cv show all > BBU.txt

## 验证

当前没有可用于此配置的验证过程。

# 故障排除

目前没有针对此配置的故障排除信息。